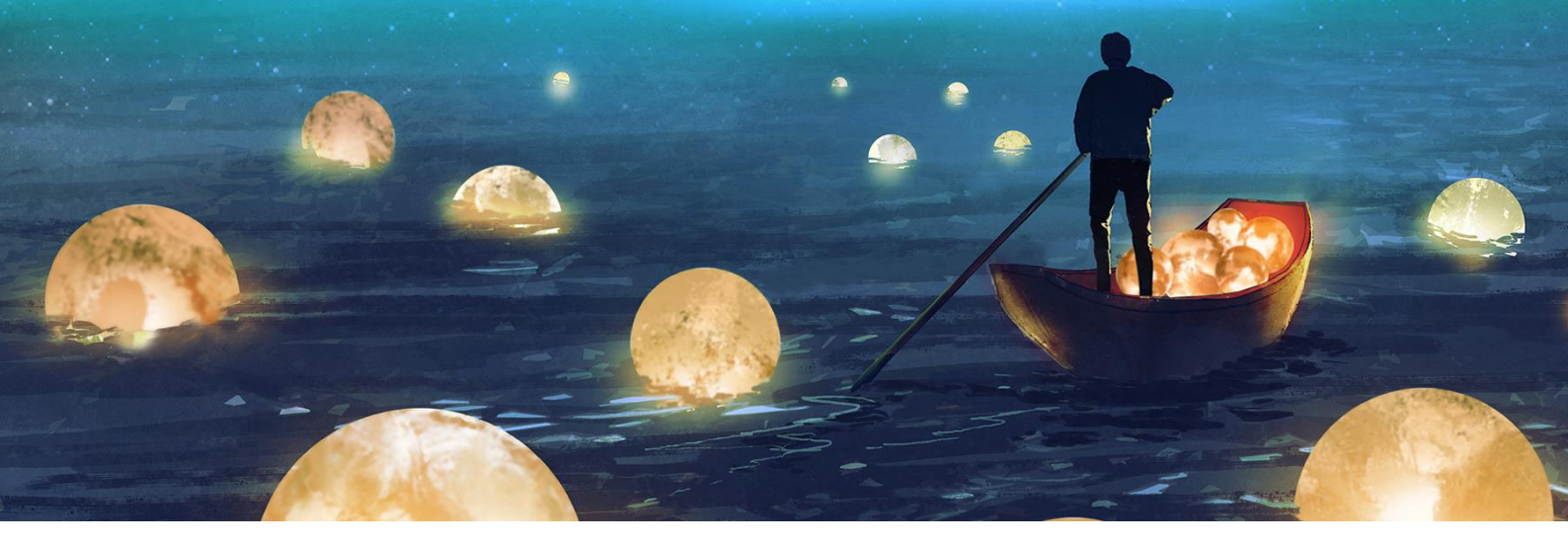

# **GUIDE PRATIQUE**

# Comment utiliser le portail client my proALPHA

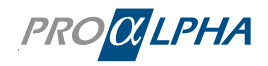

# Table des matières

| 1. | Inscri | ption du client                                                                     | 2   |
|----|--------|-------------------------------------------------------------------------------------|-----|
|    | 1.1    | Comment configurer mon accès ?                                                      | 2   |
|    | 1.2    | Configurer l'authentification multi facteur                                         | 3   |
|    | 1.3    | Changer le mot de passe                                                             | 3   |
|    | 1.4    | Mot de passe oublié ?                                                               | 4   |
| 2. | Le tic | keting                                                                              | 5   |
|    | 2.1    | Types de tickets                                                                    | 5   |
|    | 2.1.1  | Signaler une urgence                                                                | 6   |
|    | 2.1.2  | Ouvrir un ticket                                                                    | 7   |
|    | 2.2    | Historique des tickets                                                              | 9   |
|    | 2.2.1  | Commentaire/demande de précisions                                                   | .10 |
|    | 2.2.2  | Comment puis-je savoir si une action ou une information est nécessaire de ma part ? | '10 |
|    | 2.2.3  | Solution proposée                                                                   | .11 |
|    | 2.2.4  | Refuser la solution proposée                                                        | .12 |
|    | 2.2.5  | Accepter la solution proposée                                                       | .12 |
|    | 2.3    | Aperçu des tickets                                                                  | .12 |
|    | 2.4    | Filtrer individuellement les tickets                                                | .13 |
|    | 2.4.1  | Exemples de filtres individuels                                                     | .14 |
|    | 2.4.2  | Supprimer des filtres individuels                                                   | .15 |
| 3. | Comr   | nent fonctionne le traitement d'un ticket?                                          | 16  |
| 4. | Prenc  | Ire contact                                                                         | 17  |
| 5. | Comr   | nunauté                                                                             | 19  |
|    | 5.1    | Poser une question                                                                  | .20 |
|    | 5.2    | Classement                                                                          | .21 |
|    | 5.3    | Système de notation                                                                 | .22 |
| 6. | Inform | nations importantes                                                                 | 23  |
| 7. | Notifi | ications                                                                            | 24  |
| 8. | Gesti  | on des tests                                                                        | 25  |
| 9. | Invite | r et gérer mon équipe / les membres de mon équipe                                   | 26  |
|    | 9.1    | En tant qu'administrateur, vous avez invité une personne                            | .26 |
|    | 9.2    | Vous avez transféré le code d'enregistrement                                        | .27 |
|    | 9.3    | Gérer les rôles du portail, Désactiver les autres utilisateurs                      | .29 |

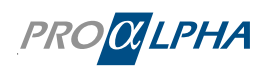

# 1. Inscription du client

### 1.1 Comment configurer mon accès ?

Il existe plusieurs options pour s'inscrire :

 Inscription autonome : Vous recevez un code d'enregistrement de votre responsable clientèle (en règle générale l'administrateur dans votre entreprise) et vous saisissez ce code afin de vous authentifier dans le portail.

| PROαLPHA                                                 |                          |                                                                                                    | 2                    |              |                                                                                                    |
|----------------------------------------------------------|--------------------------|----------------------------------------------------------------------------------------------------|----------------------|--------------|----------------------------------------------------------------------------------------------------|
| Bienvenue dans my<br>proALPHA                            | Changer de langue fr 🗸   | -                                                                                                    |                      | -            |                                                                                                    |
| Avec my proALPHA, vous ne perdrez<br>jamais rien de vue. | z plus                   |                                                                                                    |                      |              |                                                                                                    |
| Se connecter S'inscrire Informations                     | pA Login                 |                                                                                                    |                      | 1            |                                                                                                    |
| Prénom                                                   | Nom                      |                                                                                                    | STREET, DESIGNATION. | 10101111     | 101010101                                                                                                    |
| Saisir le prénom                                         | Saisir le nom de famille | 1 69 1025                                                                                                    |                      | 100101001001 |                                                                                                    |
| E-mail                                                   |                          |                                                                                                    |                      | 101010101    | a11101010                                                                                                    |
| Salsir l'adresse e-mail                                  |                          | 1101101010                                                                                                    | 1010101010           | 10101010     | 110011                                                                                                    |
| Position                                                 |                          |                                                                                                    | 1 annnr              | TOTOI0101    | 010010                                                                                                    |
| Position                                                 | ~                        |                                                                                                    | A LA DELLA           |              | 010100                                                                                                    |
| Code d'inscription                                       |                          | I I I I I I I I I I I I I I I I I I I                                                                          |                      |              | 1.000                                                                                                    |
| Code d'inscription de votre société                      |                          | 10 1011                                                                                                    | 10.00                |              |                                                                                                    |
|                                                          |                          | g I V O I g                                                                                                    | 1111                 | 110100       |                                                                                                    |
| Ich bin kein Roboter.                                    |                          | 110100                                                                                                    |                      | 1            |                                                                                                    |
| 19CAPTCH/<br>Daterschutzerklärung - Nutzungsbedingunge   | a<br>n                   | 11080                                                                                                    |                      | 1010         | Contract of the local division of the local division of the local |
|                                                          |                          | A LAND AND A LAND A LAND A LAND A LAND A LAND A LAND A LAND A LAND A LAND A LAND A LAND A LAND A LAND A LAND A |                      | **!!!!       | The Party                                                                                                    |
|                                                          |                          |                                                                                                    |                      | I Bon        |                                                                                                    |
|                                                          |                          |                                                                                                    |                      |              |                                                                                                    |

Dès que le compte a été autorisé par le responsable clientèle (pour en savoir plus, voir chapitre 9 : Inviter et gérer mon équipe / les membres de mon équipe), vous recevez une invitation par e-mail contenant des instructions à suivre pour configurer un accès individuel à my proALPHA en quelques minutes. Veuillez utiliser la fonction « Mot de passe oublié » lors de la première inscription et choisir un nouveau mot de passe. **Votre adresse e-mail est votre nom d'utilisateur.** 

- Invitation par votre responsable clientèle : Vous recevez une invitation par e-mail contenant chaque étape à suivre pour configurer en quelques minutes un accès individuel à my proALPHA. Veuillez utiliser la fonction « Mot de passe oublié » lors de la première inscription et choisir un nouveau mot de passe. Votre adresse e-mail est votre nom d'utilisateur.
- Vous avez déjà reçu l'accès à un compte client : Veuillez utiliser la fonction « Mot de passe oublié » lors de la première inscription dans my proALPHA et choisir un nouveau mot de passe. Votre adresse e-mail est votre nom d'utilisateur.

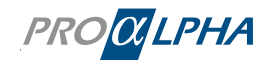

#### Inscription du client

| PROMIPHA                                                      |                        |             |                                       |              | 100       |                  |                |
|---------------------------------------------------------------|------------------------|-------------|---------------------------------------|--------------|-----------|------------------|----------------|
| Bienvenue dans my<br>proALPHA                                 | Changer de langue fr v |             |                                       |              |           |                  |                |
| Avec my proALPHA, vous ne perdrez plus<br>jamais rien de vue. |                        |             |                                       |              |           | >                |                |
| Se connecter S'inscrire Informations pA Login                 |                        |             |                                       | 1            |           |                  |                |
| Salsir l'adresse e-mail                                       |                        |             |                                       | 101031010010 |           |                  |                |
| Mot de passe                                                  |                        |             | TUILI                                 | 1010101      |           |                  |                |
| Entrer le mot de passe                                        |                        |             | 010101010                             | 101010101    | 010100    | 101010           | 1010101010     |
| Se connecter                                                  | Mot de passe oublié ?  |             | 100000                                | 1010101      | 810101    | 000001           |                |
|                                                               |                        |             | C C C C C C C C C C C C C C C C C C C | 10101        | 01010     | <u>a 1 1 1 0</u> |                |
|                                                               |                        | 1001        | 101111111                             | 1111         |           |                  | 910101110      |
|                                                               |                        | 10100       | 1100                                  |              |           |                  | A STATE OF THE |
|                                                               |                        | 10001       | Do. 010                               | 1 STATES     | 200       |                  |                |
|                                                               |                        | 10101111111 |                                       |              | 1 million | 100              |                |

# 1.2 Configurer l'authentification multi facteur

Afin d'augmenter la sécurité du portail, une authentification multi facteur est nécessaire dans le portail. MFA est mis en œuvre à l'aide de technologies éprouvées qui garantissent une architecture de sécurité robuste. En prenant cette mesure, nous souhaitons protéger l'intégrité de vos comptes tout en minimisant la possibilité d'accès non autorisé.

Connectez-vous au portail. Vous devrez alors vérifier votre identité. Vous pouvez le faire soit avec une application d'authentification, soit avec un code de confirmation par e-mail. Les applications suivantes peuvent être utilisées :

- Google Authenticator
- Microsoft Authenticator
- LastPass Authenticator
- Auth
- FreeOTP
- Duo
- Okta Verify

### 1.3 Changer le mot de passe

Veuillez changer votre mot de passe sous « Profil ».

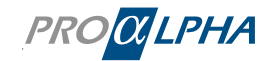

| Page d'accueil > Profil d'utilisateu                       | r                                      |              |                      |
|------------------------------------------------------------|----------------------------------------|--------------|----------------------|
| Données personnelles                                       |                                        |              |                      |
| Prénom et nom                                              | Frank N. Furter                        |              |                      |
| Société                                                    | Demo GmbH & Co. KG                     |              |                      |
| Fonction                                                   | CIO/IT Leitung                         |              |                      |
| Adress                                                     | Auf dem immel 8, 67685                 | Weilerbach   |                      |
| Téléphone (professionnel)                                  | +49(6374)8204-110                      |              |                      |
|                                                            |                                        |              | •                    |
| Informations de connex                                     | kion                                   | Cha          | nger le mot de passe |
| E-mail (Nom d'utilisateur) fra<br>Code d'enregistrement 20 | nk.n.furter@rockyhorror.de<br>703WW020 | Mot de passe | ****                 |

Veuillez choisir un nouveau mot de passe. Ensuite, vous pouvez vous connecter à my proALPHA avec votre nouveau mot de passe.

<u>Conseil :</u> Veuillez choisir un mot de passe suffisamment fort. Ce faisant, vous ne protégez non seulement vous-même, mais aussi vos données.

### 1.4 Mot de passe oublié ?

Si vous cliquez sur « Mot de passe oublié » la page suivante s'ouvre :

| servicenow       |               |                    |  |  |  |  |  |  |  |
|------------------|---------------|--------------------|--|--|--|--|--|--|--|
| 1<br>Identifier  | 2<br>Vérifier | 3<br>Réinitialiser |  |  |  |  |  |  |  |
| Mot              | de passe o    | oublié?            |  |  |  |  |  |  |  |
| Nom d'utilisateu | r*            |                    |  |  |  |  |  |  |  |
| L                |               |                    |  |  |  |  |  |  |  |
|                  |               |                    |  |  |  |  |  |  |  |
|                  |               |                    |  |  |  |  |  |  |  |
| . 0              | •             | •                  |  |  |  |  |  |  |  |
|                  |               |                    |  |  |  |  |  |  |  |

Veuillez suivre les instructions. **Votre adresse e-mail est votre nom d'utilisateur.** Vous recevez par la suite un e-mail à l'adresse e-mail indiquée dans l'étape 2.

- Pour des raisons de sécurité, vous ne pouvez réinitialiser votre mot de passe que toutes les 24 heures.
- Pour plus d'informations sur la gestion des utilisateurs, veuillez consulter le chapitre 9.

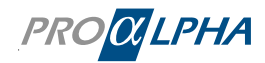

# 2. Le ticketing

# 2.1 Types de tickets

Choisissez parmi deux types de tickets différents :

- **Signaler une urgence :** Vous avez affaire à une panne du système ou à d'autres problèmes critiques ? Dans ce cas, veuillez ouvrir un ticket d'urgence
- **Ouvrir un ticket :** Vous avez des questions concernant un sujet concret ou un problème ? Veuillez utiliser notre ticket d'assistance normal.

Vous trouvez le lien pour créer un ticket dans le menu sous « Page d'accueil » ou sous « Service après-vente et assistance ».

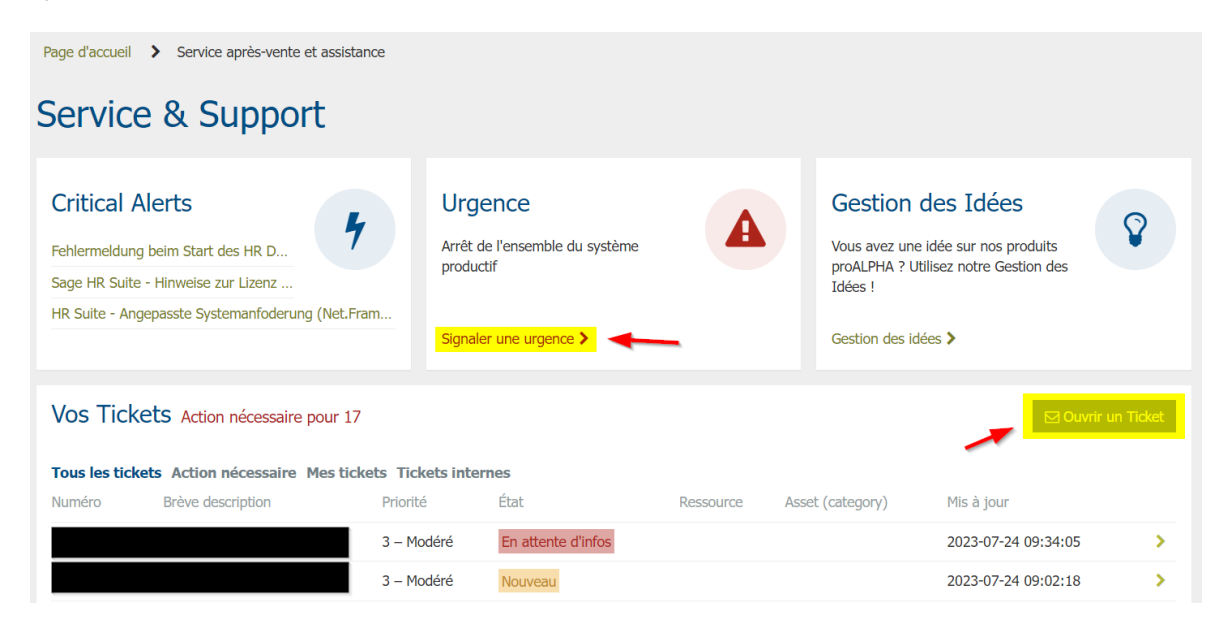

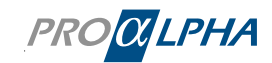

# 2.1.1 Signaler une urgence

| Page d'accueil > Mes tickets > Ouvrir un ticket                                                                                          |                                                                       |           |  |  |  |  |  |  |  |  |
|----------------------------------------------------------------------------------------------------|-----------------------------------------------------------------------|-----------|--|--|--|--|--|--|--|--|
| Signaler une urgence                                                                                                    |                                                                       | Soumettre |  |  |  |  |  |  |  |  |
| Attention: Ce canal doit uniquement être utilisé en cas d'u<br>pour tous les collaborateurs. Pour les demandes générales o<br>habituels. | Informations obligatoires<br>Description courte Impact sur l'activité |           |  |  |  |  |  |  |  |  |
| * Indique une donnée obligatoire                                                                                                    |                                                                       |           |  |  |  |  |  |  |  |  |
| Compte                                                                                                    |                                                                       |           |  |  |  |  |  |  |  |  |
| Demo GmbH & Co. KG                                                                                                    | × v                                                                   |           |  |  |  |  |  |  |  |  |
| Contact                                                                                                    |                                                                       |           |  |  |  |  |  |  |  |  |
| Frank N. Furter (frank.n.furter@rockyhorror.de)                                                                                          | × ×                                                                   |           |  |  |  |  |  |  |  |  |
| *Version proALPHA                                                                                                    |                                                                       |           |  |  |  |  |  |  |  |  |
| <b>6</b> 20703WW020 7.1e                                                                                                    | × ×                                                                   |           |  |  |  |  |  |  |  |  |
| * Description courte                                                                                                    |                                                                       |           |  |  |  |  |  |  |  |  |
| Description courte de votre demande                                                                                                    |                                                                       |           |  |  |  |  |  |  |  |  |
|                                                                                                    | Ticket parent                                                         |           |  |  |  |  |  |  |  |  |
|                                                                                                    | Veuilez sélectionner 🔹                                                |           |  |  |  |  |  |  |  |  |
|                                                                                                    | *Impact sur l'activité                                                |           |  |  |  |  |  |  |  |  |
|                                                                                                    | Néant 🔻                                                               |           |  |  |  |  |  |  |  |  |
| * Description                                                                                                    |                                                                       |           |  |  |  |  |  |  |  |  |
| $\Leftrightarrow$ $\leftrightarrow$ Paragraphe $\vee$ <b>B</b> $I$ $\equiv$ $\equiv$ $\equiv$                                            |                                                                       |           |  |  |  |  |  |  |  |  |
| Y (r' Paragraphe      P I = = = = :: :: :: :: :: :: :: :: :: :: :                                                                        |                                                                       |           |  |  |  |  |  |  |  |  |

### Légende - signification des champs dans le masque :

- Impact sur l'activité : Quel est l'impact de votre problème sur votre activité ? Cette information aide l'employé du service clientèle à catégoriser les cas d'urgence.
- Version proALPHA / modules : les produits / modules concernés
- Priorité : classé comme « moyenne » par défaut
- Description courte : récapitulatif concis de votre demande
- Description : description détaillée de votre demande (vous pouvez vous orienter sur les motsclés prédéfinis)
- Environnement (en option) : l'environnement proALPHA Production, Test, Test 2
- Société (en option) : mandant proALPHA
- Référence externe (en option) : si vous souhaitez suivre le statut de votre demande avec votre propre référence.

Saviez-vous que nous mettons à disposition des recommandations pour signaler un problème ? Cliquez ici :

Recommandations pour signaler un problème

Informations sur une erreur (exemple)

Fournir des informations pour l'analyse d'erreur

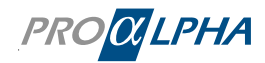

### 2.1.2 Ouvrir un ticket

| Page d'accuei                                                                                                    | il 🕨 Mes tickets                      | s 🕨 Our     | vrir un | ticket   |   |      |                     |             |          |              |       |             |         |   |
|----------------------------------------------------------------------------------------------------|---------------------------------------|-------------|---------|----------|---|------|---------------------|-------------|----------|--------------|-------|-------------|---------|---|
| Ouvrir                                                                                                    | un ticket                             |             |         |          |   |      |                     |             |          |              |       |             |         |   |
|                                                                                                    |                                       |             |         |          |   |      |                     |             |          |              |       |             |         |   |
| * Indique                                                                                                    | une donnée obligat                    | toire       |         |          |   |      |                     |             |          |              |       |             |         |   |
| Compte                                                                                                    |                                       |             |         |          |   |      |                     |             |          |              |       |             |         |   |
| i Der                                                                                                    | mo GmbH & Co. KG                      | G           |         |          |   |      |                     |             |          |              |       |             | ×       | Ŧ |
| Contact                                                                                                    |                                       |             |         |          |   |      |                     |             |          |              |       |             |         |   |
| Fra                                                                                                    | пк N. Furter (frank                   | .n.furter@r | ockyho  | orror.de | ) |      |                     |             |          |              |       |             | ×       | Ŧ |
| * Version p                                                                                                    | 703WW020 7.1e                         |             |         |          |   |      |                     |             |          |              |       |             | ×       | Ŧ |
| * Description                                                                                                    | on courte                             |             |         |          |   |      |                     |             |          |              |       |             |         | 1 |
| Descripti                                                                                                    | ion courte de votre                   | e demande   |         |          |   |      |                     |             |          |              |       |             |         |   |
|                                                                                                    |                                       |             |         |          |   |      |                     |             |          |              |       |             |         |   |
| * Priorité                                                                                                    |                                       |             |         |          |   | Tick | ket parent          | t           |          |              |       |             |         |   |
| 4 - Faible                                                                                                    | 2                                     |             |         |          |   | ▼ V€ | euliez sele         | sctionner   |          |              |       |             |         | Ŧ |
|                                                                                                    | upport                                |             |         |          |   | ×    |                     |             |          |              |       |             |         |   |
| *Descriptic                                                                                                    | opport                                |             |         |          |   | -    |                     |             |          |              |       |             |         |   |
| S a                                                                                                    | Paragraphe                            | × B         | I       | =        | Ξ |      | := }                | = = ;       |          | <b>\$</b> 30 |       | <b>{;</b> } | $\circ$ |   |
| So       Paragraphe       ✓       B       I       E       E       E       E       Ø       Ø       (a)       (b)         Merci de décrire au mieux vorte problématique dans cette fenêtre en rapportant le maximum d'éléments indiqués ci-dessous.       Une information importante est de communiquer sur le cheminement qui amène le problème, pour cela:       •         Une information importante est de communiquer sur le cheminement qui amène le problème, pour cela:       •       •       Description du problème par écrit (sous forme de liste, si possible)       •         •       Captures d'écran dans leur ensemble pour situer les programmes actifs ET AUSSI capture d'écran des messages d'erreur.       •       Vous pouvez aussi entrer le message d'erreur sous forme de texte. Pour cela, vous pouvez copier les messages d'erreur.       •         •       Vous pouvez aussi entrer le message d'erreur sous forme de texte. Pour cela, vous pouvez copier les messages d'erreur.       • |                                       |             |         |          |   |      |                     |             |          |              |       |             |         |   |
| Société                                                                                                    | Société Votre référence               |             |         |          |   |      |                     |             |          |              |       |             |         |   |
| Numero                                                                                                    | uu mandant                            |             |         |          |   |      | oure refer          | ence interr | ie (N° t | ucket inte   | erne) |             |         |   |
| Environnen                                                                                                    | nent                                  |             |         |          |   | Mo   | tule<br>noisir le m | odule pro/  | ALPHA (  | concerné     |       |             |         | v |
| L                                                                                                    | Choisir le module proALPHA concerné 🔹 |             |         |          |   |      |                     |             |          | 1            |       |             |         |   |

#### Légende – signification des champs dans le masque :

- Version proALPHA / modules : les produits / modules concernés
- Catégorie :

Service/support : pour tout type de question et de signalisation de problème concernant le logiciel proALPHA

**Projet :** Une équipe de projet vous assiste lors de l'implémentation de proALPHA ou lors de la préparation d'une mise-à-jour vers une version actuelle ? Veuillez alors utiliser cette catégorie pour poser des questions et signaler des problèmes qui concernent l'équipe de projet. **D'autres services :** pour vos demandes concernant les domaines Academy, Marketing, Consulting et la gestion des ordres.

- Priorité : priorité / urgence de la demande
- **Description courte :** récapitulatif concis de votre demande
- Description : description détaillée de votre demande (vous pouvez vous orienter sur les motsclés prédéfinis)
- Environnement (en option) : l'environnement proALPHA Production, Test, Test 2
- Société (en option) : mandant proALPHA
- Votre référence (en option) : vous pouvez saisir ici le numéro de ticket de votre système de tickets utilisé en interne. Cette référence sera ajoutée au champ d'objet dans toutes les notifications par e-mail.

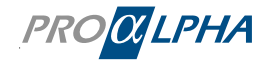

Saviez-vous que nous mettons à disposition des recommandations pour signaler un problème ? Cliquez ici :

Recommandations pour signaler un problème

Informations sur une erreur (exemple)

Fournir des informations pour l'analyse d'erreur

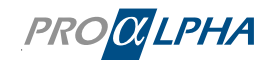

# 2.2 Historique des tickets

Après avoir envoyé le ticket, vous voyez directement l'information du ticket ainsi que le numéro du ticket :

| PROCILPHA                                               | Page d'accueil | Service & Support                             | My proALPHA     | Médiathèque | Gestion des tests | Community | Q Rechercher                               | Profil                                           | Déconnecter   |
|---------------------------------------------------------|----------------|-----------------------------------------------|-----------------|-------------|-------------------|-----------|--------------------------------------------|--------------------------------------------------|---------------|
| Page d'accueil > Mes tickets > Aperçu du ticket         |                |                                               |                 |             |                   |           |                                            |                                                  |               |
| Historique du ticket                                    |                |                                               |                 |             |                   |           |                                            |                                                  |               |
| Ticket for demonstration                                |                |                                               |                 |             |                   |           | Détails                                    |                                                  |               |
| Here is the detailed description of my request.         |                |                                               |                 |             |                   |           | Numéro<br>C50151466                        | État<br>Nouveau                                  |               |
| $\bigcirc \ \red \ \ \ \ \ \ \ \ \ \ \ \ \ \ \ \ \ \ \$ | (i) <>         |                                               |                 |             |                   |           | Priorité<br>4 – Faible                     | Contrat<br>20703WW020/7                          |               |
|                                                         |                |                                               |                 |             |                   |           | Compte<br>Demo GmbH & Co. KG               | Contact<br>Frank N. Furter<br>(frank.n.furter@ro | ckyhorror.de) |
|                                                         |                |                                               |                 |             |                   |           | Produit vendu<br>20703WW020 7.1e           | External reference<br>EXAMPLE1234                |               |
|                                                         |                |                                               |                 |             |                   |           | Request ticket<br>faux                     | Mis à jour<br>2023-07-24 13:03                   | :04           |
|                                                         |                |                                               |                 |             |                   | 4         | Équipe responsable<br>pA-SDP_SUP_CaseEntry | Créé<br>2023-07-24 13:03                         | :03           |
|                                                         |                |                                               |                 |             |                   | Envoyer   |                                            |                                                  |               |
|                                                         | Fra<br>© 2     | ank N. Furter (frank.r<br>2023-07-24 13:03:03 | n.furter@rockyh | orror.de)   |                   |           | Changer détails                            |                                                  |               |
|                                                         | CSI            | 0151466 Créé                                  |                 |             |                   |           | Contact                                    |                                                  |               |
|                                                         |                |                                               |                 |             |                   |           | Frank N. Furter (frank.n.furter@           | rockyhorror.de)                                  | × *           |
|                                                         | Desor          |                                               |                 |             |                   |           | Référence externe                          |                                                  |               |
|                                                         |                |                                               |                 |             |                   |           | EXAMPLE1234                                |                                                  | _             |
|                                                         |                |                                               |                 |             |                   |           | Met                                        | re à jour                                        |               |
|                                                         |                |                                               |                 |             |                   |           | Actions                                    |                                                  |               |

Vous recevez parallèlement une confirmation par e-mail :

| Hallo Frank N. Further,                                                                                                    |  |  |  |  |  |  |  |
|----------------------------------------------------------------------------------------------------|--|--|--|--|--|--|--|
| Wir haben Ihr Ticket eröffnet. Weitere Details finden Sie hier: LINK                                                                                             |  |  |  |  |  |  |  |
| Unser proALPHA Team hat Ihre Anfrage aufgenommen und zur Bearbeitung an die richtige Stelle weitergeleitet.<br>Wir kümmern uns schnellstmöglich um Ihr Anliegen. |  |  |  |  |  |  |  |
| Hinweis: Im proALPHA Kundenportal sehen Sie immer den aktuellen Status der Bearbeitung.                                                                          |  |  |  |  |  |  |  |
| Zum Log-in                                                                                                    |  |  |  |  |  |  |  |
|                                                                                                    |  |  |  |  |  |  |  |
|                                                                                                    |  |  |  |  |  |  |  |
| Mit freundlichen Grüßen                                                                                                    |  |  |  |  |  |  |  |
| Ihr proALPHA Team                                                                                                    |  |  |  |  |  |  |  |

Le lien indiqué dans l'e-mail vous redirigera directement vers le ticket dans le portail clients.

PROCLPHA

### 2.2.1 Commentaire/demande de précisions

Une fois des commentaires/des demandes de précisions saisis, ceux-ci seront affichés dans le portail et envoyés parallèlement par e-mail.

| PRO <mark>ØLPHA</mark>                                                                                                    | Page d'accueil         | Service & Support                   | My proALPHA      | Médiathèque | Gestion des tests | Community | Q Rechercher                      | Profil                                             | Déconnecter |
|----------------------------------------------------------------------------------------------------|------------------------|-------------------------------------|------------------|-------------|-------------------|-----------|-----------------------------------|----------------------------------------------------|-------------|
| Page d'accueil > Mes tickets > Aperçu du ticket                                                                                                    |                        |                                     |                  |             |                   |           |                                   |                                                    |             |
| Historique du ticket                                                                                                    |                        |                                     |                  |             |                   |           |                                   |                                                    |             |
| Ticket for demonstration                                                                                                    |                        |                                     |                  |             |                   |           | Détails                           |                                                    |             |
| Here is the detailed description of my request.                                                                                                    |                        |                                     |                  |             |                   |           | Numéro<br>CS0151466               | État<br>Ouvert                                     |             |
| ♦ Paragraphe ∨ B I I I I I I I I I I I I I I I I I I                                                                                                    | % <mark>}</mark> (1) ↔ |                                     |                  |             |                   |           | Priorité<br>4 – Faible            | Contrat<br>20703WW020/7                            |             |
| I                                                                                                    |                        |                                     |                  |             |                   |           | Compte<br>Demo GmbH & Co. KG      | Contact<br>Frank N. Furter<br>(frank.n.furter@rock | yhorror.de) |
|                                                                                                    |                        |                                     |                  |             |                   |           | Produit vendu<br>20703WW020 7.1e  | External reference<br>EXAMPLE1234                  |             |
|                                                                                                    |                        |                                     |                  |             |                   |           | Request ticket<br>faux            | Affecté à                                          |             |
|                                                                                                    |                        |                                     |                  |             |                   |           | Mis à jour<br>2023-07-24 15:05:05 | Équipe responsable<br>pA-SDP_SUP_CaseE             | ıtry        |
| _                                                                                                    |                        |                                     |                  |             |                   | Envoyer   | Créé<br>2023-07-24 13:03:03       |                                                    |             |
| 2023-07-24 15:03:33 . Commentaires additionnels • %, tradure     Helio Mr. Furte;     We will take care of your request and let you know as soon as we have found a solutio | . –                    |                                     |                  |             |                   |           | Changer détails                   |                                                    |             |
| Best regards,<br>John Styles                                                                                                    |                        |                                     |                  |             |                   |           | Contact                           |                                                    |             |
|                                                                                                    | Fra                    | ink N. Furter (frank.r              | n.furter@rockyho | orror.de)   |                   |           | Frank N. Furter (frank.n.furter@  | irockyhorror.de)                                   | х т         |
|                                                                                                    | CSI                    | 2023-07-24 13:03:03<br>0151466 Créé |                  |             |                   |           | EXAMPLE1234                       |                                                    |             |
|                                                                                                    |                        |                                     |                  |             |                   |           | Mett                              | tre à jour                                         |             |
|                                                                                                    | Usbar                  |                                     |                  |             |                   |           |                                   |                                                    |             |

#### Informations par e-mail

| Sehr geehrte Damen und Herren,                                                                                     |  |  |  |  |  |  |  |  |
|----------------------------------------------------------------------------------------------------|--|--|--|--|--|--|--|--|
| um Ihr Anliegen fachgerecht bearbeiten zu können, haben wir noch eine Rückfrage bzw. benötigen noch Informationen. |  |  |  |  |  |  |  |  |
| Beschreibung: Benutzer XXXX kann sicht nicht anmelden                                                              |  |  |  |  |  |  |  |  |
| Dringlichkeit: 4 - Low<br>Produkt:                                                                                 |  |  |  |  |  |  |  |  |
| Ticket anschauen: LINK                                                                                             |  |  |  |  |  |  |  |  |
|                                                                                                    |  |  |  |  |  |  |  |  |
| Kommentare'                                                                                                    |  |  |  |  |  |  |  |  |
|                                                                                                    |  |  |  |  |  |  |  |  |
| 2021-05-11 11:21:SN C&F - Nezar Käter Asamona ommana<br>Kommentar                                                  |  |  |  |  |  |  |  |  |
|                                                                                                    |  |  |  |  |  |  |  |  |
|                                                                                                    |  |  |  |  |  |  |  |  |

### 2.2.2 Comment puis-je savoir si une action ou une information est nécessaire de ma part ?

Vous recevez une notification dans le portail ainsi que par e-mail au cas où une information/action de votre part est nécessaire pour le traitement du ticket.

La notification est affichée dans le portail, dans l'aperçu des tickets, sous le lien « Action nécessaire pour... ».

| Vos Tick  | Kets Action nécessaire po | ur 17 🔫    | _      | Ouvrir un Ticket    |
|-----------|---------------------------|------------|--------|---------------------|
| Numéro    | Brève description         | Priorité   | État   | Mis à jour          |
| CS0151466 | Ticket for demonstration  | 4 – Faible | Ouvert | 2023-07-24 15:05:05 |

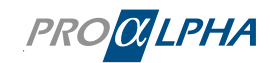

| Page d'accueil 📏 Mes tickets 🕉 Aperçu du ticket                                                                                                    |                                            |                                                               |
|----------------------------------------------------------------------------------------------------|--------------------------------------------|---------------------------------------------------------------|
| Historique du ticket                                                                                                    |                                            |                                                               |
| Ticket for demonstration                                                                                                    | Détails                                    | -                                                             |
| Here is the detailed description of my request.                                                                                                    | Numéro<br>CS0151466                        | État<br>En attente d'infos                                    |
| う ∂ Pangaphe × B I 野茶 石 量 注 日 値 値 2 ※ 図 0) ○                                                                                                    | Priorité<br>4 – Faible                     | Contrat<br>20703WW020/7                                       |
|                                                                                                    | Compte<br>Demo GmbH & Co. KG               | Contact<br>Frank N. Furter<br>(frank.n.furter@rockyhorror.de) |
|                                                                                                    | Produit vendu<br>20703WW020 7.1e           | External reference<br>EXAMPLE1234                             |
|                                                                                                    | Request ticket<br>faux                     | Affecté à                                                     |
|                                                                                                    | Mis à jour<br>2023-07-24 15:22:49          | Équipe responsable<br>pA-SDP_SUP_CaseEntry                    |
|                                                                                                    | Créé<br>2023-07-24 13:03:03                |                                                               |
| © 2023-07-24 IS-22-87 . Commertaires additionnels • %. Tradere<br>Helio Mr. Futer,<br>we need the following information from you in order to process your request. | Changer détails                            |                                                               |
| 1) This.<br>2) That.<br>3) And the<br>Been Syles,<br>Been Syles,                                                                                                   | Contact<br>Frank N. Furter (frank.n.furter | @rockyhorror.de) × ×                                          |
|                                                                                                    | Référence externe                          |                                                               |

Dans l'historique des tickets, cela se présente comme suit :

Vous pouvez saisir et envoyer la réponse directement dans le portail. L'état « Ouvert » sera alors affecté au ticket et le service client s'en chargera.

| Détails                      |                                                               |
|------------------------------|---------------------------------------------------------------|
| Numéro                       | État                                                          |
| CS0151466                    | Ouvert                                                        |
| Priorité                     | Contrat                                                       |
| 4 – Faible                   | 20703WW020/7                                                  |
| Compte<br>Demo GmbH & Co. KG | Contact<br>Frank N. Furter<br>(frank.n.furter@rockyhorror.de) |
| Produit vendu                | External reference                                            |
| 20703WW020 7.1e              | EXAMPLE1234                                                   |
| Request ticket<br>faux       | Affecté à                                                     |
| Mis à jour                   | Équipe responsable                                            |
| 2023-07-24 15:05:05          | pA-SDP_SUP_CaseEntry                                          |
| Créé<br>2023-07-24 13:03:03  |                                                               |

#### 2.2.3 Solution proposée

Dès qu'une solution est disponible, elle sera affichée dans l'aperçu des tickets et envoyée parallèlement par e-mail.

| Aperç         | u des tick                           | tets             |                  |          |        |                     |                                |               |
|---------------|--------------------------------------|------------------|------------------|----------|--------|---------------------|--------------------------------|---------------|
| Tous les tick | kets Action requise                  | Mes tickets      | Tickets internes | EP       | KAM    |                     |                                |               |
| ≡ Ticke       | <b>ts</b><br>> État dans (Résolu, En | attente d'infos) |                  |          |        | ,                   |                                |               |
| Numéro        | Brève description                    |                  | р                | riorité  | État   | Contac              | t.                             | Produ         |
| CS0151466     | Ticket for demonstratio              | n                | 4                | – Faible | Résolu | Frank N<br>(frank.r | I. Furter<br>n.furter@rockyhor | 20703<br>7.1e |

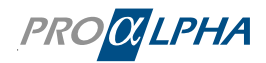

Dans le portail, cette opération est affichée dans l'aperçu des tickets par l'état « Résolu ».

Vous pouvez accepter ou refuser la solution proposée soit dans le portail, soit via le lien dans l'e-mail :

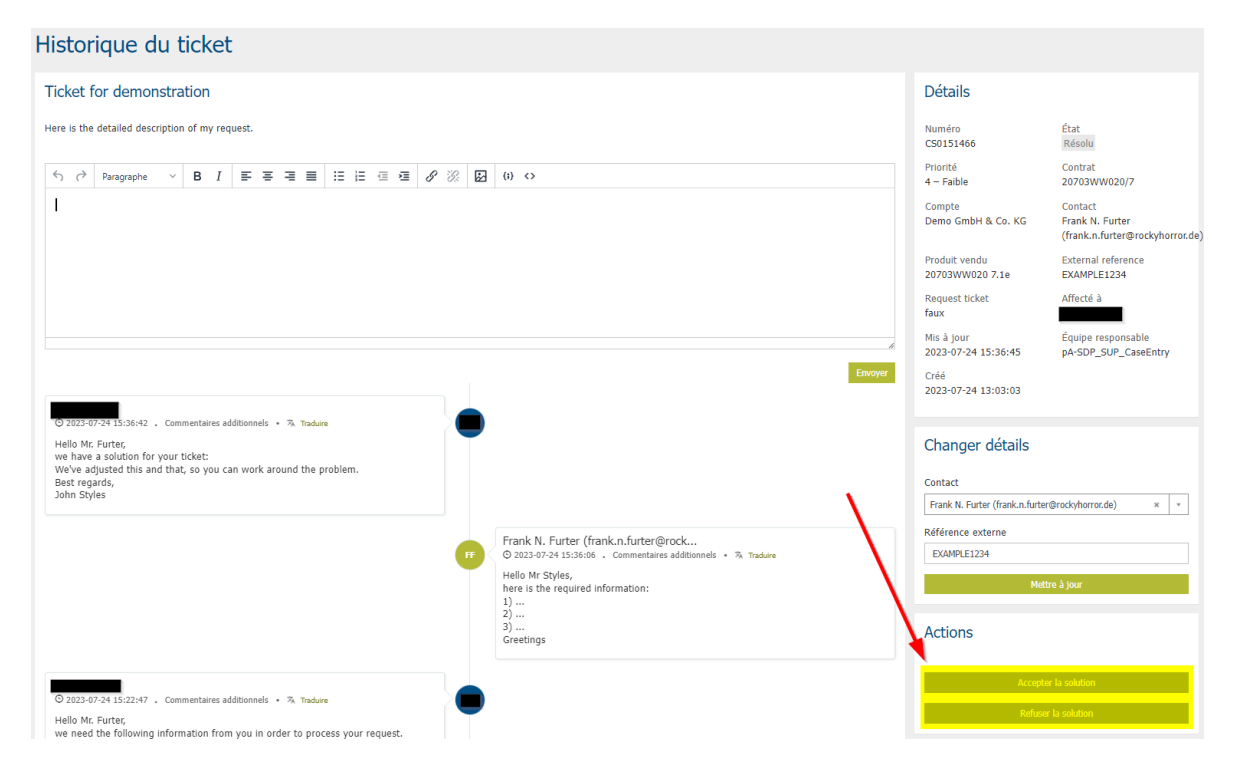

# 2.2.4 Refuser la solution proposée

Si vous n'êtes pas d'accord avec la solution proposée et que vous cliquez sur « Refuser », le ticket sera ouvert et traité à nouveau. Veuillez alors indiquer une justification détaillée dans le champ correspondant, afin que l'agent de service puisse réagir. Si vous refusez la solution proposée par e-mail, veuillez également fournir une explication détaillée et pertinente.

# 2.2.5 Accepter la solution proposée

Si nous avons réussi à résoudre votre problème, le ticket sera fermé. Une fois fermé, un ticket ne peut pas être ouvert à nouveau.

# 2.3 Aperçu des tickets

Vous obtenez un aperçu de vos tickets en cliquant sur « En savoir plus » dans le champs « Service après-vente et assistance », ou sur « Voir l'aperçu des tickets » dans le champs « Vos tickets ». Dans l'aperçu des tickets, vous voyez les onglets « Tous les tickets », « Action nécessaire » et « Mes tickets ».

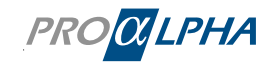

| Informa<br>Importa<br>dernières info | tions<br>ntes<br>rmations publiées                         |            | Service ap<br>assistance<br>Savoir-faire et ass<br>pratique<br>En savoir plus > | rès-vente et           | Ģ         | Votre chargé de<br>clientèle                                                                                                    |
|--------------------------------------|------------------------------------------------------------|------------|---------------------------------------------------------------------------------|------------------------|-----------|----------------------------------------------------------------------------------------------------|
| Vos Tick                             | <b>Cets</b> Action nécessaire pour 18<br>Brève description | Priorité   | État                                                                            | ⊠ Ouvrir<br>Mis à jour | un Ticket | Vous souhaitez être contacté ?<br>Entrez rapidement et facilement en contact avec les<br>bons interlocuteurs chez proALPHA.                     |
| CS0151472                            | Problem                                                    | 4 – Faible | Nouveau                                                                         | 2023-07-24 15:50:21    | >         | <ul> <li>Demander &amp; réserver des offres de conseil</li> <li>Demandes de licence à votre chargé de clientèle</li> </ul>                      |
| CS0151471                            | Test                                                       | 4 – Faible | Nouveau                                                                         | 2023-07-24 15:49:53    | >         | <ul> <li>Réclamations concernant, entre autres, des<br/>factures</li> </ul>                                                                     |
| CS0151466<br>Voir l'aperçu o         | Ticket for demonstration                                   | 4 – Faible | Résolu                                                                          | 2023-07-24 15:36:45    | >         | <ul> <li>Demander des offres de formation</li> <li>Demander du matériel d'information</li> <li>et bien plus encore</li> </ul> Prendre contact > |

| Vos Tick      | Cets Action nécessaire pour 1  | 8                   |         |           |                  | 🖸 Ouvrir u          | n Ticket |
|---------------|--------------------------------|---------------------|---------|-----------|------------------|---------------------|----------|
| Tous les tick | kets Action nécessaire Mes tio | ckets Tickets inter | nes     |           |                  |                     |          |
| Numéro        | Brève description              | Priorité            | État    | Ressource | Asset (category) | Mis à jour          |          |
| CS0151472     | Problem                        | 4 – Faible          | Nouveau | 7.1e      |                  | 2023-07-24 15:50:21 | >        |
| CS0151471     | Test                           | 4 – Faible          | Nouveau | 7.1e      |                  | 2023-07-24 15:49:53 | >        |
| CS0151466     | Ticket for demonstration       | 4 – Faible          | Résolu  | 7.1e      |                  | 2023-07-24 15:36:45 | >        |

### Légende – signification des champs :

| Tous les tickets :  | Tous les tickets saisis depuis ce compte.<br>(Remarque : Pour cela, des droits d'administrateur sont nécessaires, sinon seul<br>l'onglet « Mes tickets » sera affiché.)                                                           |
|---------------------|----------------------------------------------------------------------------------------------------|
| Action nécessaire : | tous les tickets qui exigent une action de votre part.<br>(Exemples : réponses, tests, confirmations)                                                                                                    |
| Mes tickets :       | tous les tickets qui ont été signalés par l'utilisateur connecté. Si un utilisateur<br>dispose seulement de droits d'utilisateur simples, il ne verra que ses propres<br>tickets. Par conséquent, ce lien n'aura aucune fonction. |
| Tickets internes :  | lci sont affichés les tickets qui ont été créés dans le cadre de la gestion des<br>tests ou que vous avez créés pour des fins internes. Vous recevrez plus<br>d'informations à ce sujet de la part de votre équipe de projet.     |

# 2.4 Filtrer individuellement les tickets

Tous les tickets peuvent être filtrés individuellement dans l'aperçu des tickets. Pour ce faire, cliquez sur « Afficher plus de tickets » :

Pour changer les paramètres du filtre, cliquez sur le symbole du filtre et saisissez les propriétés du filtre :

| Aperç         | Aperçu des tickets             |             |                |         |                 |  |  |  |  |
|---------------|--------------------------------|-------------|----------------|---------|-----------------|--|--|--|--|
| Tous les tick | ets Action requise             | Mes tickets | Tickets intern | es EP   | КАМ             |  |  |  |  |
| ≡ Ticket      | = Tickets Tous > État != Fermé |             |                |         |                 |  |  |  |  |
| Numéro        | Brève description              |             | Priorité       | État    | Conta           |  |  |  |  |
| CS0151472     | Problem                        |             | 4 – Faible     | Nouveau | Frank<br>(frank |  |  |  |  |

### 2.4.1 Exemples de filtres individuels

Voici deux exemples de filtres individuels :

- Afficher des tickets qui ont été ouverts il y a plus de 4 semaines :
  - ₩ Tous > État != Fermé > Créé <= 2023-06-25 00:00:00

| Charger le filtre Enregistrer         | le filtre             |   |                       | Effa | cer tout | Exécuter | × |
|---------------------------------------|-----------------------|---|-----------------------|------|----------|----------|---|
| Toutes ces conditions doivent être re | emplies               |   |                       |      |          |          |   |
| État 🔻                                | n'est pas             | ~ | Fermé                 | ~    | Θ        | OU ET    |   |
| Créé 🗸                                | est égal ou antérieur | ~ | Les 30 derniers jours | •    | Θ        | OU ET    |   |
| — ou —                                |                       |   |                       |      |          |          |   |
| Nouveau critère                       |                       |   |                       |      |          |          |   |

- Afficher des tickets qui ont été fermés le mois dernier :
- ₩ Tous > État = Fermé > Mis à jour >= 2023-06-01 00:00:00

| Charger le filtre Enregis       | trer le filtre |                   | Effacer tout Exécuter | × |
|---------------------------------|----------------|-------------------|-----------------------|---|
| Toutes ces conditions doivent ê | tre remplies   |                   |                       |   |
| État                            | est            | ✓ Fermé           | V OU ET               |   |
| Mis à jour                      | à ou après     | ✓ Le mois dernier | ✓ Ø OU ET             |   |
| ou                              |                |                   |                       |   |
| Nouveau critère                 |                |                   |                       |   |

Vous pouvez également enregistrer des filtres personnalisés en sélectionnant « Enregistrer le filtre ». Saisissez ensuite le nom du filtre qui décrit brièvement le paramètre du filtre.

| Enregistrer le filtre          | ×         |
|--------------------------------|-----------|
| Nom du filtre<br>(Obligatoire) |           |
| Requête État != Fermé          |           |
|                                | Soumettre |

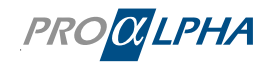

Dans l'aperçu des tickets, le filtre que vous avez créé est maintenant affiché sous le nom que vous lui avez attribué. Sélectionnez-le pour filtrer les tickets conformément.

En outre, vous pouvez exporter la liste des tickets sous forme de fichier PDF, Excel ou CSV :

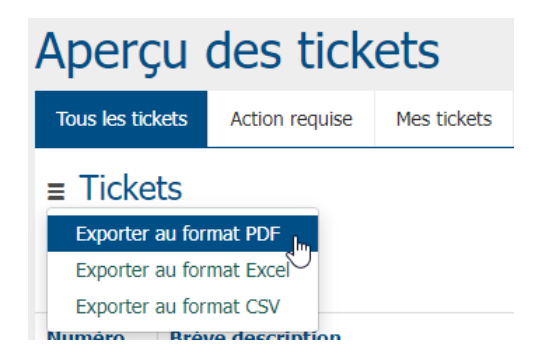

### 2.4.2 Supprimer des filtres individuels

Pour supprimer des filtres individuels, cliquez sur le symbole du filtre, puis cliquez sur « Charger le filtre ». Ici, vous pouvez supprimer des filtres individuels.

| Charger le filtre      | ×                   |
|------------------------|---------------------|
| ∵ Filtres de recherche | Supprimer le filtre |
| My individual filter   | J                   |

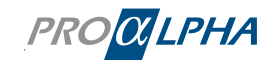

# 3. Comment fonctionne le traitement d'un ticket?

L'image suivante représente les étapes d'un ticket.

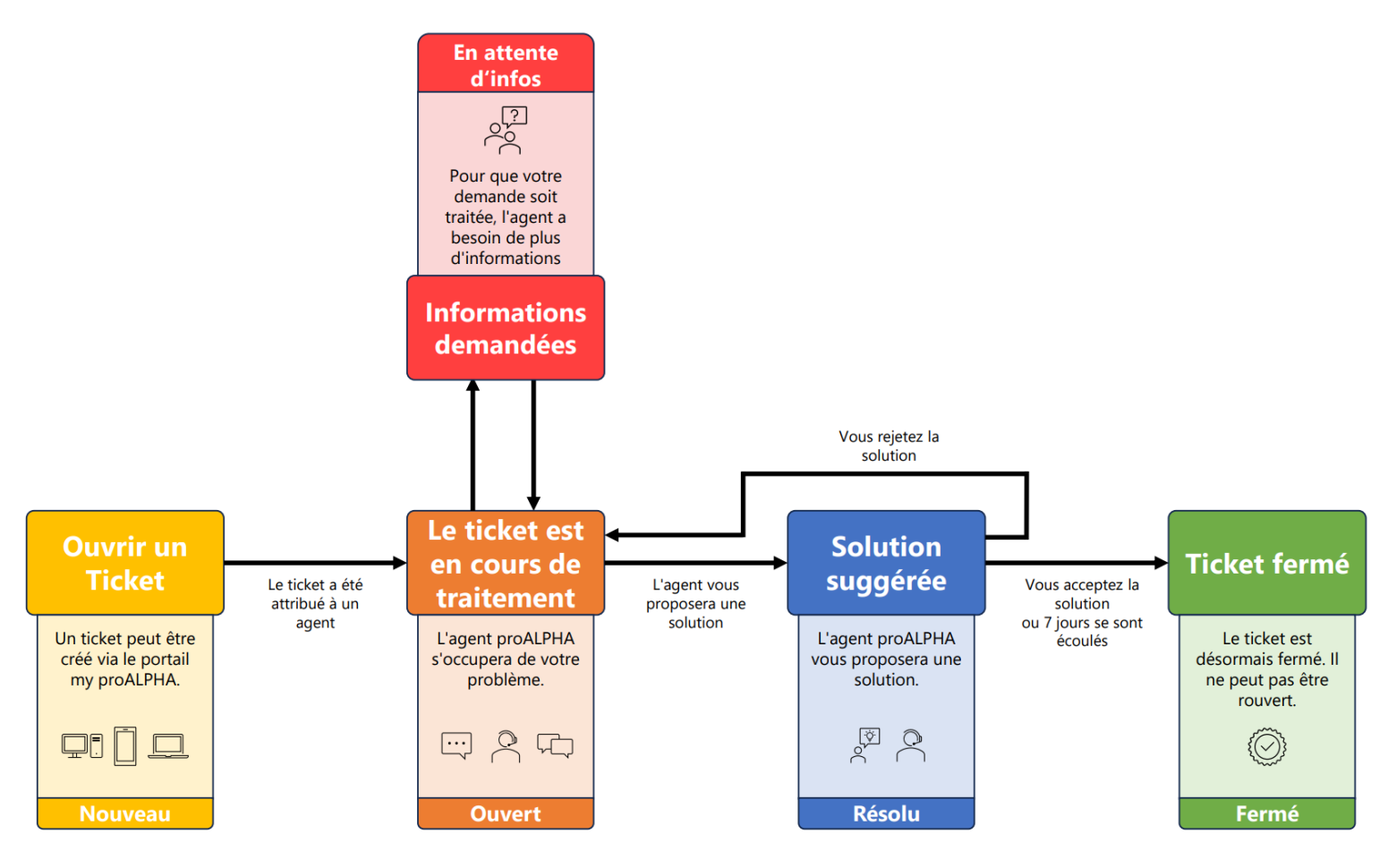

(Représentation d'après l'illustration de Service Now)

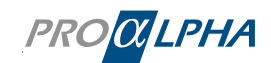

# 4. Prendre contact

Dans le portail, nous distinguons principalement entre les tickets (incidents) et les demandes (demandes de service après-vente).

Pour effectuer une demande, nous avons complété la fonction « Prendre contact » afin que vous puissiez trouver plus rapidement la personne de contact adéquate pour votre demande.

Les « Services » derrière la fonction « Prendre contact » vous permettent de demander des prestations de conseil, de réclamer des factures ou de contacter votre gestionnaire de compte. Les services mis à votre disposition sont complétés en permanence.

| Informat<br>Importan<br>dernières infor<br>Afficher les dé | cions<br>ntes<br>mations publiées<br>tails > | 4                        | Service a<br>assistant<br>Savoir-faire et<br>pratique<br>En savoir plus | après-vente et<br>ce<br>assistance pour la | Ģ            | Votre chargé de<br>clientèle &                                                                                                    |
|------------------------------------------------------------|----------------------------------------------|--------------------------|-------------------------------------------------------------------------|--------------------------------------------|--------------|----------------------------------------------------------------------------------------------------|
| Vos Ticke                                                  | ets Action nécessaire<br>Brève description   | pour 18<br>Priorité      | État                                                                    | <b>⊠ Ouvr</b><br>Mis à jour                | ir un Ticket | Vous souhaitez être contacté ?<br>Entrez rapidement et facilement en contact avec les                                                                                          |
| CS0151431<br>CS0151477                                     | Get in touch<br>Problem                      | 3 – Modéré<br>4 – Faible | Nouveau                                                                 | 2023-07-25 10:40:02                        | >            | <ul> <li>Demander &amp; réserver des offres de conseil</li> <li>Demandes de licence à votre chargé de clientèle</li> <li>Réclamations concernant, entre autres, des</li> </ul> |
| CS0151476                                                  | Question HR                                  | 4 – Faible               | Nouveau                                                                 | 2023-07-25 08:22:13                        | >            | factures<br>✓ Demander des offres de formation<br>✓ Demander du matériel d'information<br>✓ et bien plus encore                                                                |
| Voir l'aperçu d                                            | es tickets >                                 |                          |                                                                         |                                            |              | Prendre contact >                                                                                                    |

À gauche, vous pouvez filtrer les « Services » via les catalogues et/ou les sous-catégories. Le côté droit s'adapte en fonction de la sélection effectuée sur le côté gauche. Si vous souhaitez commander par exemple des forfaits de conseil, veuillez cliquer à gauche sur « Services de consultation | Forfaits de conseil ». Sélectionnez à droite le service souhaité parmi les « Services » offerts.

| Page d'accueil > Tous les catalogues > | Des Services de Consultation > Forfaite                                    | s de Conseil                                           | Rechercher of             | dans le catalogue                                                      |
|----------------------------------------|----------------------------------------------------------------------------|--------------------------------------------------------|---------------------------|------------------------------------------------------------------------|
| Catalogues                             | Forfaits de Conseil                                                        |                                                        |                           |                                                                        |
| Des Services de Consultation           | Anforderung X-Rechnung<br>Installation des X-Rechnungs Update<br>auf 2.3.1 | Concept d'autorisation<br>Concept d'autorisations de P | <u>is de P</u><br>Package | Colis Envoi Autom des Docu<br>Colis Envoi Automatique des<br>Documents |
| Forfaits de Conseil                    | Afficher les détails <b>590,00 €</b>                                       | Afficher les détails                                   |                           | Afficher les détails                                                   |
| Autres                                 |                                                                            |                                                        |                           |                                                                        |
|                                        | Flux de Travail de Package<br>Flux de Travail de Package                   |                                                        |                           |                                                                        |
| Plaintes                               |                                                                            |                                                        |                           |                                                                        |
|                                        | Afficher les détails                                                       |                                                        |                           |                                                                        |
| ⊕ Gestion des Partenaires              |                                                                            |                                                        |                           |                                                                        |

Les champs « Compte » et « Contact » sont remplis automatiquement. Vous pouvez indiquer votre numéro de portable professionnel pour que nous puissions prendre contact avec vous. Tous les champs obligatoires sont marqués par un astérisque. Après avoir introduit votre message, veuillez

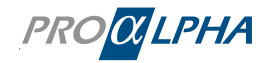

cliquer sur « Exécuter » en haut à droite. Un ticket correspondant sera créé, que vous pourrez consulter comme tous les autres tickets dans l'aperçu des tickets.

| Page d'accue | Mes listes             |             |                  |              |                                             |                   |                  |                      |   |
|--------------|------------------------|-------------|------------------|--------------|---------------------------------------------|-------------------|------------------|----------------------|---|
| Aperç        | u des tick             | ets         |                  |              |                                             |                   |                  |                      |   |
| Tous les tic | kets Action requise    | Mes tickets | Tickets internes |              |                                             |                   |                  |                      |   |
| ≡ Ticke      | ts                     |             |                  |              |                                             |                   |                  |                      |   |
| 🏹 Tout       | > État != Fermé        |             |                  |              |                                             |                   |                  |                      |   |
| Numéro       | Brève description      |             | Prior            | té État      | Contact                                     | Produit vendu     | Asset (category) | Catégorie            | E |
| CS0163980    | Package "permissions c | oncept"     | 3 –<br>Modé      | Nouveau<br>é | Frank N. Furter<br>(frank.n.furter@rockyhor | 20703WW020<br>9.3 |                  | pA-Remote Consulting |   |

La catégorie du ticket est « pA-RemoteConsulting ». Si vous souhaitez consulter uniquement des tickets qui ont été créés par le biais d'une demande/requête (Service Request), vous pouvez utiliser l'option de filtrage (voir ci-dessus) dans l'aperçu des tickets pour filtrer le champ « Initiée en tant que requête » :

| Tous > Initié         | e en tant que requête = v | rai    |                       |
|-----------------------|---------------------------|--------|-----------------------|
| Charger le filtre     | Enregistrer le filtre     |        | Effacer tout Exécuter |
| Toutes ces conditions | s doivent être remplies   |        |                       |
| Initiée en tant       | que re 🔻 est              | ✓ vrai |                       |

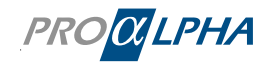

# 5. Communauté

PROCLPHA Page d'accueil Service & Support My proALPHA Médiathèque Gestion des tests Q Rec Bonjour Frank N. Furter, comment pouvons-nous vous aid 0 0 Votre chargé de clientèle Informations Service après-vente et 9 Importantes assistance Vos questions autour des ventes: Andreas Wolz Savoir-faire et assistance pour la pratique dernières informations publiées Prendre contact > Afficher les détails > En savoir plus > Vous souhaitez être contacté ? Vos Tickets Action nécessaire pour 18 Entrez rapidement et facilement en contact avec les bons interlocuteurs chez proALPHA. Brève description Mis à jour Priorité État Numéro CS0151477 4 – Faible Nouveau 2023-07-25 08:22:30 Problem

Vous avez accès à la communauté via le ruban.

La communauté est une plateforme en ligne qui vous permet d'échanger des idées avec d'autres utilisateurs de proALPHA et l'équipe de proALPHA sur tous les sujets relatifs à proALPHA. Vous pouvez y obtenir des réponses à vos questions.

Vous avez également l'option de rechercher des entrées de forum :

| PRO <mark>CILPHA</mark>          |                         |                               |                                                                                                    |                    |
|----------------------------------|-------------------------|-------------------------------|----------------------------------------------------------------------------------------------------|--------------------|
| Page d'accueil Service & Support | My proALPHA Médiathèque | e Gestion des tests Community | Q Rechercher                                                                                                    | Profil Déconnecter |
| 41010101                         |                         |                               | 11101010010                                                                                                    | 100011000001101    |
| 8111101010100                    | Bienvenu                | e dans la commu               | nauté                                                                                                    | 010101010101       |
|                                  | Rechercher (minimum 3   | caractères)                   | 0 0 0 0     0     0 0 0 0     0     0     0     0     0     0     0     0     0     0     0     0     0     0     0     0     0     0     0     0     0     0     0     0     0     0     0     0     0     0     0     0     0     0     0     0     0     0     0     0     0     0     0     0     0     0     0     0     0     0     0     0     0     0     0     0     0     0     0     0     0     0     0     0     0     0     0     0     0     0     0     0     0     0     0     0     0     0     0     0     0     0     0     0     0     0     0     0     0     0     0     0     0     0     0     0     0     0     0     0     0     0     0     0     0     0     0     0     0     0     0     0     0     0     0     0     0     0     0     0     0     0     0     0     0     0     0     0     0     0     0     0     0     0     0     0     0     0     0     0     0     0     0     0     0     0     0     0     0     0     0     0     0     0     0     0     0     0     0     0     0     0     0     0     0     0     0     0     0     0     0     0     0     0     0     0     0     0     0     0     0     0     0     0     0     0     0     0     0     0     0     0     0     0     0     0     0     0     0     0     0     0     0     0     0     0     0     0     0     0     0     0     0     0     0     0     0     0     0     0     0     0     0     0     0     0     0     0     0     0     0     0     0     0     0     0     0     0     0     0     0     0     0     0     0     0     0     0     0     0     0     0     0     0     0     0     0     0     0     0     0     0     0     0     0     0     0     0     0     0     0     0     0     0     0     0     0     0     0     0     0     0     0     0     0     0     0     0     0     0     0     0     0     0     0     0     0     0     0     0     0     0     0     0     0     0     0     0     0     0     0     0     0     0     0     0     0     0     0     0     0     0     0     0     0     0     0     0     0     0     0     0     0     0     0 |                    |
|                                  |                         |                               | 10100011                                                                                                    |                    |

Vous pouvez filtrer les entrées existantes via la « Liste de contenus » :

| Liste de contenus-                                                         |                                                                                                    |                                                       |                                              |                |
|----------------------------------------------------------------------------|----------------------------------------------------------------------------------------------------|-------------------------------------------------------|----------------------------------------------|----------------|
| Forum connexe                                                              | Type de contenu                                                                                                   |                                                       | Trier par                                    |                |
| Tous les forums                                                            | ▼ Tout le contenu ▼                                                                                               |                                                       | Récent                                       | v              |
| État de la question   Tous                                                 | Résolu Non résolus Sans réponse                                                                                   |                                                       |                                              |                |
| Forum connexe :                                                            | lci, vous pouvez filtrer les entrées<br>entrées de tous les forums                                                | d'un forum partici                                    | ulier ou faire affiche                       | r les          |
| Type de contenu :                                                          | lci, vous pouvez filtrer par exemp                                                                                | le des questions οι                                   | u des articles de blog                       | g.             |
| Trier par :                                                                | « Récent » affiche les contribution<br>» affiche les contributions ayant b<br>» trie en fonction de la date de cr | ns les plus récentes<br>eaucoup d'appels d<br>éation. | en premier, « Popu<br>ou d'interactions, « ( | laire<br>Créé  |
| État de la question :                                                      | Si vous recherchez des questions<br>davantage le statut de l'entrée, p                                            | ; (type de contenu)<br>par exemple pour ;             | , vous pouvez délin<br>afficher uniquemen    | niter<br>t les |
| ©2024 proALPHA GmbH<br>Guide pratique pour le portail clie<br>Page 19 (30) | ents                                                                                                    |                                                       | PRO                                          | X<br>LPH/      |

entrées qui disposent déjà d'une réponse vérifiée en sélectionnant le statut « Résolu ».

#### 5.1 Poser une question

Vous souhaitez poser une question à la communauté de proALPHA ? Cliquez sur le bouton correspondant sous « Communauté » :

| Vous avez une question ? Cliquez ici pour commencer à saisir. |
|---------------------------------------------------------------|
|---------------------------------------------------------------|

Un masque de saisie est affiché :

| proAL     | РНА   | ERP         |                |     |          | Ŧ          |        |                              |                       |  |
|-----------|-------|-------------|----------------|-----|----------|------------|--------|------------------------------|-----------------------|--|
| Rubriq    | ue(s  | )           |                |     |          |            |        |                              |                       |  |
|           |       |             |                |     |          |            |        |                              |                       |  |
| Sélection | ner u | n maximum d | le 5 rubriques | 5   |          |            |        |                              |                       |  |
|           |       |             |                |     |          |            |        |                              |                       |  |
| Descri    | otion |             |                |     |          |            |        |                              |                       |  |
| 5         | Ì     | Paragrap    | he 🗸           | B I | U Poli   | ce système | ∨ 12pt | $\sim$ $\blacksquare$ $\sim$ | <u>A</u> ∨ <u>M</u> ∨ |  |
| ≣         | Ξ     | ≡ ≡         | i⊟ 1           | ⊡⇒≣ | <b>8</b> | ▶          | {;} <> | K N                          |                       |  |
|           |       |             |                |     |          |            |        |                              |                       |  |
|           |       |             |                |     |          |            |        |                              |                       |  |
|           |       |             |                |     |          |            |        |                              |                       |  |
|           |       |             |                |     |          |            |        |                              |                       |  |
|           |       |             |                |     |          |            |        |                              |                       |  |
|           |       |             |                |     |          |            |        |                              |                       |  |
|           |       |             |                |     |          |            |        |                              |                       |  |
|           |       |             |                |     |          |            |        |                              |                       |  |
|           |       |             |                |     |          |            |        |                              |                       |  |

Titre de la question : Ici, vous pouvez récapituler votre question de manière concise.

Rubrique(s) : Ici, vous pouvez saisir la ou les rubriques auxquelles la question peut être attribuée.

Description : Ici, vous pouvez détailler votre question et introduire des informations supplémentaires.

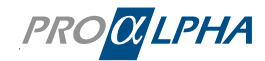

Ajouter des pièces jointes :

lci, vous pouvez ajouter des pièces jointes, par exemple des fichiers PDF ou des fichiers images.

# 5.2 Classement

Des points sont attribués pour la collaboration dans le portail. Les utilisateurs ayant obtenu le plus grand nombre de points sont affichés dans un tableau de classement. Vous pouvez faire afficher le tableau de classement complet en cliquant sur « Afficher le tableau ».

| PROCLPHA        | Page d'accueil                      | Service & Support               | My proALPHA      | Médiathèque         | Gestion des tests       | Community        | Q Rechero      | her         |            |      | Profil | Décon | necter |
|-----------------|-------------------------------------|---------------------------------|------------------|---------------------|-------------------------|------------------|----------------|-------------|------------|------|--------|-------|--------|
| 10101010        | 0100                                |                                 | 10               | 19 18191            | 010010110               | 011101           | 8188           | 1010        | 001        | 1001 | 11     |       |        |
| 10100101        |                                     |                                 | Bienven          | ue dans             | la comm                 | unauté           |                |             |            |      |        |       | 111    |
|                 |                                     | Rec                             | nercher (minimun | n 3 caractères)     |                         | •                | 100            |             |            |      |        |       | 101    |
|                 | a refs 1                            |                                 | 1                | 10100               |                         | 101              |                | 110         |            |      |        |       | 100    |
| Everything star | rts small, so we start              | with the topic List & Li        | abel in the comm | unity - further top | ics will follow shortly | . You can send u | s feedback i   | n person to | 110        | 101  | 110    | 10    | 0 0 0  |
|                 |                                     |                                 |                  |                     |                         |                  | -              |             |            |      | -      |       |        |
| Pa              | age d'accueil > Pag                 | e d'accueil de la comm          | unauté           |                     |                         |                  | Tab            | leau de     | classe     | ment |        |       |        |
|                 | Vous ave.                           | z une question                  | ? Cliquez ic     | i pour comr         | nencer à saisir         |                  | 1              |             |            |      |        |       |        |
| Co              | ontenu proposé                      |                                 |                  |                     |                         |                  | ▲ <sup>2</sup> |             |            |      |        |       |        |
| l               | Helfen Sie uns<br>Publié dans proAL | s, List & Label noch<br>PHA ERP | besser zu mach   | ien                 |                         |                  | 3              |             |            |      |        |       |        |
| Fl              | ux d'activités+                     |                                 |                  |                     |                         |                  | 5              |             |            |      |        | ~     |        |
|                 |                                     |                                 |                  |                     |                         |                  |                | Afficher    | le tableau |      | -      |       |        |

Outre le rang, vous pouvez également y consulter le nombre exact de points et le niveau (c'est-àdire le statut) atteint.

| my proALPHA  | > Community |                         |          |
|--------------|-------------|-------------------------|----------|
| Tableau de c | lassement   |                         |          |
| Tout         | *           | Toutes les catégories 🔹 |          |
| Classement   | Utilisateur | Points                  | Niveau   |
| 1            | NQ          | 200                     | Débutant |
| 2            | LB          | 180                     | Débutant |
| 3            | 55          | 150                     | Débutant |
| 4            |             | 140                     | Débutant |
| 5            | AR          | 100                     | Débutant |
| 5            | PG          | 100                     | Débutant |
| 7            | ТН          | 80                      |          |

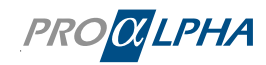

### Bon à savoir !

proALPHA honore régulièrement la collaboration dans les communautés. Il vaut donc définitivement la peine de participer régulièrement aux discussions de la communauté !

# 5.3 Système de notation

Vous obtenez des points pour l'exécution d'actions particulières dans la communauté. Ces points sont valables pour le forum, la rubrique ou à un niveau global. Plus vous obtenez de points, plus votre rang est élevé dans le tableau de classement.

**Badges de sécurité** : Un badge sera affiché dans votre profil comme trophée lorsque vous achevez une tâche dans la communauté. Afficher la liste des badges que vous avez déjà déverrouillés et que vous devez encore déverrouiller dans votre profil.

**Points** : Dès que vous achevez une tâche de la liste suivante, vous gagnerez le nombre de points correspondants.

Les points sont attribués comme suit :

| Points | Action                                                  |
|--------|---------------------------------------------------------|
| 2      | Ajouter un signet à une question                        |
| 5      | Donner une évaluation positive à une question           |
| 5      | Marquer un commentaire comme étant utile                |
| 5      | Marquer un document comme étant utile                   |
| 5      | Marquer une vidéo comme étant utile                     |
| 5      | Marquer un blog comme étant utile                       |
| 20     | Marquer une question comme étant utile                  |
| 20     | Publier un document dans un forum                       |
| 20     | Ajouter un signet à un document                         |
| 20     | Publier une vidéo dans un forum                         |
| 20     | Ajouter un signet à un blog                             |
| 20     | Ajouter un signet à une vidéo                           |
| 40     | Marquer une réponse à une question comme étant correcte |
| 50     | Publier un blog dans un forum                           |

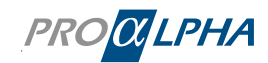

# 6. Informations importantes

Sur la page d'accueil, vous pouvez consulter des informations importantes à cet endroit-ci :

| PROALPHA | Pag                                                           | e d'accueil      | Service & Support                                                                    | My proALPHA | Médiathèque | Gestion des tests                                                                                               | Community         | Q Rechercher              |       | Profil                      | Déconnecter                             |
|----------|---------------------------------------------------------------|------------------|--------------------------------------------------------------------------------------|-------------|-------------|----------------------------------------------------------------------------------------------------|-------------------|---------------------------|-------|-----------------------------|-----------------------------------------|
|          | Bonjour Frank N. Fur<br>comment pouvors-po                    | ter,<br>ous vous |                                                                                      |             | 0010        | 1010                                                                                                    |                   | 0101001<br>01010<br>01010 |       | 0101<br>0101<br>1110<br>010 | 01010<br>11010<br>10100<br>0111<br>0101 |
|          | Informations<br>Importantes<br>demières informations publiées | 4                | Service apro<br>assistance<br>Savoir-faire et assist<br>pratique<br>En savoir plus > | ès-vente et | Ģ           | Votre chargé<br>clientèle<br>Vos questions autour o<br>Andreas Wolz<br>Prendre contact >                        | de<br>des ventes: |                           | 10101 | 010                         | 1000                                    |
|          | 1420 Department                                               |                  |                                                                                      | -           |             | 1999 - 1999 - 1999 - 1999 - 1999 - 1999 - 1999 - 1999 - 1999 - 1999 - 1999 - 1999 - 1999 - 1999 - 1999 - 1999 - |                   |                           |       |                             |                                         |

Là, toutes les informations (publications) pertinentes sont affichées pendant leur durée de validité :

| Page d'accueil > Liste de publication                                                                                                    | Rechercher Q                                                                                                    |
|----------------------------------------------------------------------------------------------------|----------------------------------------------------------------------------------------------------|
|                                                                                                    |                                                                                                    |
| PUBLICATIONS                                                                                                    |                                                                                                    |
| Role-based Access Control and Privilege Management in OpenEdge Explorer / -Management<br>PUB0001059 • Information • Publié 2023-07-17 • Expire le 2023-10-13<br>Liebe Kunden, Das Progress OpenEdge-Team hat kürzlich eine Sicherheitslücke in OpenEdge 11.7.15, OpenEdge 12.2.11,<br>Versionen entdeckt. Bitte überprüfen Sie die öffentlichen Informationen zu dieser Sicherheitslücke, die in der National Vulu<br>wurden.Folgende OpenEdge Versionen sind betroffen:Alle kleiner gleich 11.7.15, 12.2.11 und 12.6. Nähere Informationen | in OpenEdge 12.6 und allen früheren OpenEdge<br>nerability Database unter CVE-2023-34203 bereitgestellt<br>finden Sie auch im zugehörigen KB-Artikel |
| Join our proALPHA Community!<br>PUB0001066 • Information • Publié 2023-07-25 • Expire le 2023-09-30<br>Spätestens seit der PTE und der Ankündigung im List & Label Erfahrungsaustausch des AWK ist es in aller Munde – ja, es<br>Thema List & Label und Sie sind herzlichst dazu eingeladen ein Teil davon zu sein. Was ist eine Community? Zentrale Q8<br>ZugangAustausch von Wissen, Lösungen und Best PracticesFokus liegt auf dem Produkt proALPHA Was haben Sie davor                                                                  | ist wahr, wir starten ab sofort mit einer Pilotphase zum<br>&A Plattform für proALPHA Anwender mit my proALPHA<br>17 Bauen Sie sich ein              |
| Wichtige Informationen als Erweiterung zu Critical Alerts<br>PUB0001065 • Information • Publié 2023-07-21 • Expire le 2023-09-30<br>Liebe Kunden, ab sofort können Sie im Portal alle für Sie relevanten Veröffentlichungen über die Funktion "Wichtige Inforr<br>Veröffentlichugen kann es sich sowohl um "Critical Alerts" als auch um sonstige Informationen rund um proALPHA handel<br>zukommen lassen. Die Informationen stehen Ihnen so jederzeit für die Dauer ihrer Gültigkeit zur Verfügung. Die "Critical                         | mationen   Details anzeigen" einsehen. Bei den<br>n, die wir Ihnen beispielsweise per E-Mail haben<br>Alerts" Knowledge                              |
| proALPHA ERP Version 9.3 ist jetzt allgemein verfügbar!<br>PUB0001057 • Information • Publié 2023-07-17 • Expire le 2023-09-30<br>Lieber Kunde, proALPHA ERP Version 9.3 ist jetzt allgemein verfügbar! Diese neue Version ist ein weiterer Schritt in Rich<br>verschiedene funktionale Verbesserungen, darunter: Produktion: verbesserte Stücklistenverwaltung, Kuppelproduktion um<br>Verpackungsmanagement, erhöhte Transparenz und Flexibilität bei der Serien- und Losverwaltung, sowie optimierte Mate                                | tung Cloud und bietet das neueste "ray web-UI" sowie<br>d Gantt-Struktur.Materialwirtschaft: optimiertes<br>rialbereitstellung und -reservi          |
| List & Label - neue Fast-Track-Formulare verfügbar<br>PUB0001056 • Information • Publié 2023-07-17 • Expire le 2023-12-31<br>Sehr geehrte Damen und Herren, die Formularpflege halt auch Sie von den wirklich wichtigen Aufgaben ab? Dann steigen<br>und reduzieren damit Ihre Formularansichten um mehr als 75 %. Und das Beste: Mit List & Label präsentieren Sie sich ge<br>Unternehmen, das Sie sind. Sie sind an einem Umstieg interessiert? Dann haben wir für jeden Bedarf ein passgenaues An                                        | n Sie jetzt auf die intelligenten List & Label Formulare um<br>egenüber Ihren Kunden als das zukunftsgewandte<br>igebot. Wählen Sie zwischen unseren |
|                                                                                                    |                                                                                                    |
|                                                                                                    |                                                                                                    |
|                                                                                                    |                                                                                                    |

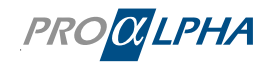

# 7. Notifications

Les notifications et les informations sont affichées au-dessus du ruban, globalement pour toutes les pages.

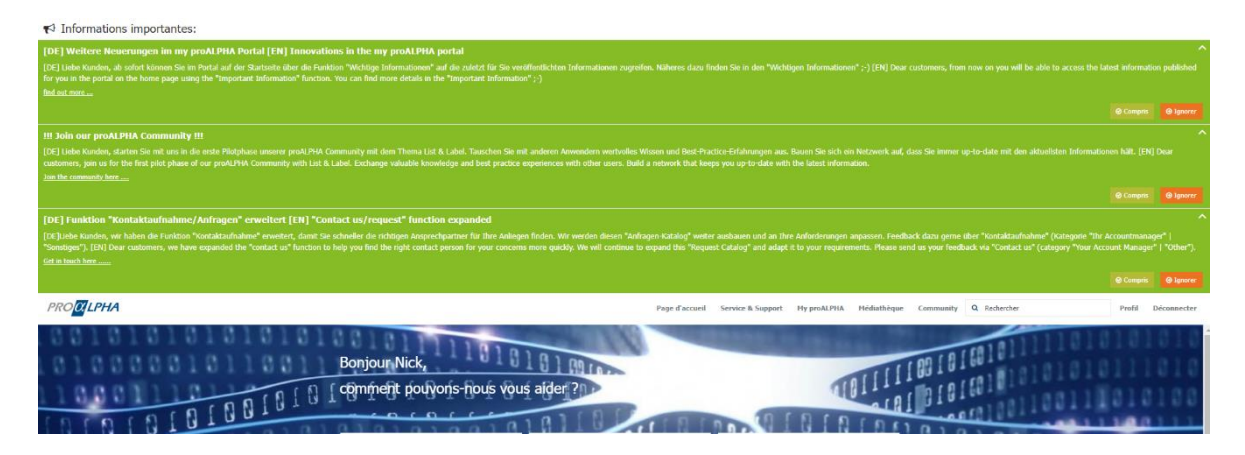

Les notifications sont toujours publiées en allemand et en anglais. Lorsque vous avez terminé de lire les notifications, vous pouvez les masquer en cliquant sur « Compris ». Sinon, vous pouvez aussi ignorer les notifications dans un premier temps. La prochaine fois que vous vous connectez au portail, l'information s'affichera à nouveau.

Si des informations supplémentaires sont disponibles pour une notification, vous trouverez un lien correspondant dans cette notification.

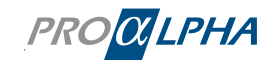

# 8. Gestion des tests

Veuillez vous concerter avec votre équipe de projet proALPHA si vous souhaitez utiliser la gestion des tests. Vous pouvez accéder à la gestion des tests via la page d'accueil dans le portail :

|                                                                                                    | Page d'accueil                                                  | Service & Support                             | My proALPHA                   | Médiathèque                                                                 | Gestion des tests             | Community       | Q Rechercher                                                 |                                   | Profil Décon | inecter  |
|----------------------------------------------------------------------------------------------------|-----------------------------------------------------------------|-----------------------------------------------|-------------------------------|-----------------------------------------------------------------------------|-------------------------------|-----------------|--------------------------------------------------------------|-----------------------------------|--------------|----------|
| Bonjour Frank N. Furter,                                                                                       | ous aider                                                       |                                               | 1010                          |                                                                             | 1010                          |                 |                                                              |                                   |              |          |
| Informations<br>Importantes<br>dernières informations publiées<br>Afficher les détails >                       | Service<br>assista<br>Savoir-faire<br>pratique<br>En savoir plu | après-vente e<br>nce<br>et assistance pour la | r<br>P                        | Votre cha<br>clientèle<br>Vos questions a<br>Andreas Wolz<br>Prendre contac | argé de<br>nutour des ventes: |                 | 10101                                                        | 0101<br>0101                      | 001)<br>010( | 01<br>36 |
| Page d'accueil > Gestion des test<br>Gestion des test                                                          | s                                                               |                                               |                               |                                                                             |                               |                 |                                                              |                                   |              |          |
| Exécution du test<br>Aucun test disponible<br>Actuellement, vous ne possédez pas<br>d'un test affecté.         | Ø                                                               | Résu<br>Voir tou                              | Iltats de<br>is vos cas tests | tests<br>s achevés                                                          |                               | Ci<br>Par<br>un | réer un ticke<br>rtagez vos informati<br>test avec votre équ | et<br>ons concernant<br>ipe       | 47           |          |
| Exécuter le test C <sup>a</sup> Tester         Projet : Tout                                                   |                                                                 | Afficher                                      | plus >                        |                                                                             |                               | Aff             | icher tous les ticket:                                       | s internes >                      |              |          |
| Aucun test disponible<br>Afficher tous les tests affectés >                                                    |                                                                 |                                               |                               |                                                                             |                               |                 |                                                              |                                   |              |          |
| Télécharger jeu de<br>tests<br>Ici, vous pouvez télécharger votre<br>fichier Excel avec les jeux de tests et t | ests                                                            | Jeu<br>Afficher                               | de tests<br>tous les jeux     | de tests actifs                                                             |                               | Ta<br>Aff       | ableau de te                                                 | e <b>st</b><br>aux de test actifs |              |          |
| Charger 🗗                                                                                                    |                                                                 | Afficher                                      | plus >                        |                                                                             |                               | Aff             | îcher plus 🕽                                                 |                                   |              |          |

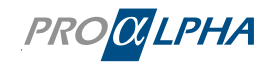

# 9. Inviter et gérer mon équipe / les membres de mon équipe

#### 9.1 En tant qu'administrateur, vous avez invité une personne

En tant qu'administrateur pour my proALPHA, vous êtes autorisé à inviter les membres de votre équipe et d'attribuer des rôles correspondants sous « Profil »

|                                                                                                    | Page d'accueil Service & Support                                                              | My proALPHA Médiathèque  | Gestion des tests Community                                                                                                    | Q Rechercher                                             | Profil Déconnecter |
|----------------------------------------------------------------------------------------------------|-----------------------------------------------------------------------------------------------|--------------------------|----------------------------------------------------------------------------------------------------|----------------------------------------------------------|--------------------|
| Page d'accuel > Profil d'utilisa Profil                                                             | teur                                                                                          |                          |                                                                                                    |                                                          | 1                  |
| Données personnelle<br>Prénom et nom<br>Société<br>Fonction<br>Adresse<br>Téléphone (professionnel) | S<br>Frank N. Furter<br>Demo GmbH & Co. KG<br>CEO/GF/Vorstand<br>Auf dem Immel 9, 67685 Weile | rbach                    | Votre chargé de<br>clientèle<br>Prendre contact >                                                                                                    |                                                          |                    |
| Informations de conr<br>E-mail (Nom d'utilisateur)<br>Code d'enregistrement                         | Iexion<br>frank.n.furter@rockyhorror.de №<br>20703WW020                                       | Changer le mot de passe  | Veuillez vérifiez l'exactitude et l'exh<br>toutes les informations ! Informez-nou<br>changement afin de garantir un processus<br>heurts.     Portégez votre compte ! Si vuis source | austivité de<br>us toujours de tout<br>s commercial sans |                    |
| Mon équipe                                                                                          | Position                                                                                      | Nouveau contact          | données d'accès ne sont plus sécurisées,<br>immédiatement le mot de passe.                                                                                                    | changez                                                  |                    |
| Furter Frank N. frank.n.furte<br>Hammer Claudi c.hammer@                                            | r@rockyhorror.de<br>demo.de IT Mitarbeiter/-in                                                | Active 🥒 📋<br>Active 🥒 🧃 |                                                                                                    |                                                          |                    |

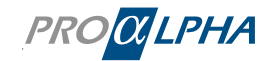

Vous pouvez inviter une personne à my proALPHA au moyen de « Nouveau contact ».

| Créer un utilisateur du po                   | rtail ServiceNow *         |
|----------------------------------------------|----------------------------|
| Veuillez fournir des détails sur le contact. |                            |
| * Prénom                                     | * Compte                   |
|                                              | i Demo GmbH & Co. KG 🛛 🛪 🔻 |
| *Nom de famille                              | * E-Mail/User ID           |
| * Position                                   | Num. Tel. Professionnel    |
| · ·                                          |                            |
| Contact d'urgence                            | Num. Tel. Portable         |
|                                              |                            |
|                                              | Rôle                       |
|                                              | admin                      |
|                                              | ticket manager             |
|                                              | portal viewer              |
|                                              |                            |
|                                              |                            |
| Soumettre                                    |                            |

Après avoir créé le nouveau contact, celui-ci reçoit un e-mail contenant le lien qui lui permet de définir son mot de passe. Le compte est activé dès que le mot de passe a été défini.

# 9.2 Vous avez transféré le code d'enregistrement

Vous pouvez voir le code d'enregistrement dans votre profil :

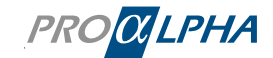

| Page d'accueil > Profil d'utilisateur                                        |                                                                                      |              |      |  |
|------------------------------------------------------------------------------|--------------------------------------------------------------------------------------|--------------|------|--|
| Profil                                                                       |                                                                                      |              |      |  |
| Données personnelles                                                         |                                                                                      |              |      |  |
| Prénom et nom<br>Société<br>Fonction<br>Adresse<br>Téléphone (professionnel) | Frank N. Furter<br>Demo GmbH & Co. KG<br>CEO/GF/Vorstand<br>Auf dem Immel 9, 67685 V | Veilerbach   |      |  |
| Informations de connexion Changer le mot de par                              |                                                                                      |              |      |  |
| E-mail (Nom d'utilisateur) fra<br>Code d'enregistrement Di                   | ank.n.furter@rockyhorror.de                                                          | Mot de passe | **** |  |

Si vous avez transféré le code d'enregistrement à une personne qui n'est pas encore enregistrée, vous recevez automatiquement une notification sur my proALPHA que quelqu'un souhaite s'enregistrer.

Dans « Profil », vous trouverez la rubrique « Approbations ». Ici, vous voyez si de nouvelles approbations sont disponibles.

Vous pouvez faire afficher toutes les approbations.

| 0.11                          | 1 1 1 1                    |                          | Contraction of the |               |            | Afficher toutes le              | es approbations         | h    |
|-------------------------------|----------------------------|--------------------------|--------------------|---------------|------------|---------------------------------|-------------------------|------|
| rank                          | N. Furte                   | 101)<br>er,              | 01010              | 91000         | 0          | Fritz Musterman<br>Demo GmbHv&d | n<br>Ito2Ktœures aupara | vant |
|                               |                            |                          |                    |               |            |                                 |                         |      |
| Page d'accu                   | eil <b>&gt; Approbatio</b> | ons                      |                    |               |            | Rechercher                      |                         | ۹    |
| Page d'accu<br>≡ Appr         | eil > Approbations         | ns                       |                    |               |            | Rechercher                      |                         | Q    |
| Page d'accu<br>≡ Appr<br>État | obations                   | nns<br>Enregistrer l'e-n | mail Enregistrer   | le compte 🛛 A | pprobateur | Rechercher<br>Commenta          | aires Créé              | Q    |

En cliquant sur « Approuver », vous pouvez traiter la demande et l'accepter ou bien la refuser.

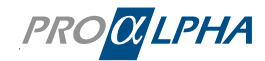

| Votre approbation est<br>requise pour demande<br>d'enregistrement.<br>État<br>Demandé<br>Créé<br>environ 2 heures auparavant<br>Aprouver Refuser<br>Teritz Mustermann<br>Pritz Mustermann<br>Pritz<br>Nom<br>Mustermann.de<br>Fritz@Mustermann.de<br>Conpte<br>① Demo GmbH & Co. KG<br>* |
|----------------------------------------------------------------------------------------------------|
|----------------------------------------------------------------------------------------------------|

# 9.3 Gérer les rôles du portail, Désactiver les autres utilisateurs

Vous pouvez utiliser le rôle d'administrateur pour gérer les autorisations d'accès et de portail de vos collègues. Ce tableau donne un aperçu de quel rôle dispose de quelles autorisations dans le portail:

| Autorisation                                                                         | Admin | Ticket-<br>Manager | Utilisateur | Portal Viewer | Inactif      |
|--------------------------------------------------------------------------------------|-------|--------------------|-------------|---------------|--------------|
| Accès au portail                                                                     |       |                    |             |               | ×            |
| Créer des billets                                                                    |       |                    |             | ×             | $\mathbf{x}$ |
| Afficher les billets, stockés sur la<br>liste de surveillance/en tant que<br>contact |       | <b></b>            |             |               | ×            |
| Afficher et modifier générale-<br>ment tous les tickets des col-<br>lègues           |       | <b></b>            | ×           | ×             | ×            |
| Gérer l'accès au portail, attribuer<br>des rôles, désactiver l'accès                 |       | ×                  | ×           | ×             | ×            |
| Lire l'article de la base de con-<br>naissances                                      |       |                    |             |               | $\mathbf{x}$ |
| Accès à la gestion des idées                                                         |       |                    |             |               | $\mathbf{x}$ |
| Utiliser la recherche centrale                                                       |       |                    |             |               | $\mathbf{x}$ |

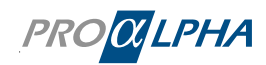

Si, en tant qu'administrateur, vous souhaitez désactiver temporairement l'accès de vos collègues, vous pouvez également le faire sous « Profil ». Cliquez ensuite sur le symbole en forme de crayon sous « Mon équipe ».

| Mon équipe          |                               |                               |        | Nouveau contact |
|---------------------|-------------------------------|-------------------------------|--------|-----------------|
| Nom et prénom       | E-mail                        | Position                      | État   | <u>\</u>        |
| Furter Frank N.     | frank.n.furter@rockyhorror.de | Collaborateur<br>informatique | Active | <b>~</b>        |
| Nachname Testanlage | testan@nach.net               | Assistant de direction        | Active | ø 🛍             |
| Nutzermann Testa    | test@user123.com              | Conseiller externe            | Active | e 🖉             |

Supprimez tous les rôles de la personne que vous souhaitez rendre inactive.

| Modifier l'utilisateur du portail ServiceNow |                               |  |  |  |
|----------------------------------------------|-------------------------------|--|--|--|
| Veuillez fournir des détails sur le contact. |                               |  |  |  |
| * Prénom                                     | *Compte                       |  |  |  |
| Frank N.                                     | DEMO GmbH & Co. KG ×          |  |  |  |
| *Nom de famille                              | *E-Mail/User ID               |  |  |  |
| Furter                                       | frank.n.furter@rockyhorror.de |  |  |  |
| *Position                                    | Num. Tel. Professionnel       |  |  |  |
| Collaborateur informatique *                 |                               |  |  |  |
| Contact d'urgence                            | Num. Tel. Portable            |  |  |  |
| Monitoring 💽 🗲 En savoir plus                |                               |  |  |  |
| Monitoring Contact                           | Rôle                          |  |  |  |
| Technical Contact                            | admin                         |  |  |  |
|                                              | ticket manager                |  |  |  |
|                                              | portal viewer                 |  |  |  |
|                                              |                               |  |  |  |
|                                              | R                             |  |  |  |
| Soumettre                                    |                               |  |  |  |

Cliquez ensuite sur le bouton « Envoyer » et l'accès est inactif ; l'utilisateur ne peut alors plus accéder au portail. Si vous souhaitez réactiver l'utilisateur, ajoutez à nouveau les rôles correspondants.

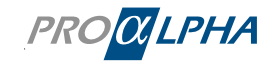